## 1 Lista de EXPEDIENTES

Cuando se acceda a "Mis datos/Expedientes" se mostrarán los expedientes en dos pestañas distintas: 'Mis expedientes en curso' y 'Mis expedientes archivados'. Ver Figura 1.

Por el número de expediente se accede a la información general de cada uno de los expedientes.

| Número         | Fecha<br>creación | Procedimiento/ Solicitud                                                                                                   | Fase/Estado                      | Canal<br>Entrada | Num.Anotación |
|----------------|-------------------|----------------------------------------------------------------------------------------------------|----------------------------------|------------------|---------------|
| 2019/00000110D | 01/02/2019        | Vias pecuarias-1.0<br>Solicitud de propósito general                                                                       | Instrucción<br>En<br>tramitación | Presencial       | 2019000002    |
| 2018/00001500N | 13/12/2018        | Vias pecuarias-1.0<br>Solicitud de urbanismo                                                                               | Iniciación<br>En<br>tramitación  | Presencial       | 2018000017    |
| 2018/00001353A | 29/10/2018        | Certificado de empadronamiento-2<br>Solicitud de certificado de empadronamiento (Alto+ Registrar y<br>Expediente+Genérico) |                                  | Telemático       | 2018000318    |

#### Figura 1. Listado de expedientes

#### 1.1 Información de 'Mis expedientes en curso'

La información a mostrar será:

- Número de expediente
- Fecha creación del expediente
- <u>Procedimiento/Solicitud</u>: nombre del procedimiento y solicitud relacionada en el alta.
- Fase/Estado: fase en que se encuentra el expediente y estado.
- Canal entrada: canal utilizado para el alta del expediente
- <u>Núm. anotación</u>: núm. de anotación asociado al Registro de entrada y que está relacionado con dicho expediente.

#### 1.2 Información de 'Mis expedientes archivados'

Ídem que 1.1. Incluye además la siguiente información:

- Fecha finalización: fecha de 'Finalización del expediente'.

# 2 Datos generales de los expedientes

Se divide la información en bloques. Estos bloques son:

#### 2.1 Datos expediente

Misma información que en el listado de expedientes más la calidad en la que actúa la persona identificada

| Número expediente       | 2014/0000186F                                                                                                    |
|-------------------------|----------------------------------------------------------------------------------------------------|
| Fecha alta              | 06-02-2014                                                                                                    |
| Procedimiento/Solicitud | Ocupación de la via publica con instal. eventuales - 1.0 / Ocupación con instalaciones eventuales (descripción corta) |
| Fase/Estado             | Resolución                                                                                                    |
| Canal entrada           | Presencial                                                                                                    |
| Núm.Anotación entrada   | 2014000074                                                                                                    |
| Actua en calidad de     | Interesado                                                                                                    |
| Descripción             | Solicitud de Ocupacion de la via publica con instal. eventuales                                                       |

#### 2.2 Datos de contacto

Muestra la dirección, correo electrónico y teléfono relacionado con el expediente, sino existe muestra la que tiene por defecto en la Organización.

Por otra parte, si la Organización permite notificación en sede sobre el procedimiento, en caso afirmativo:

- Si la persona identificada ya está suscrita mostramos:

| Datos de contacto        |                                 |
|--------------------------|---------------------------------|
| Dirección                | CT 41 MOGAVEDS 123.01 BADOELONA |
| Correo electrónico       | € <sup>™</sup> C Teom           |
| Teléfono                 | 333444555                       |
| Notificación electrónica | SI                              |

- Si la persona identifica no está suscrita, añadimos el siguiente texto más el botón por si quiere suscribirse para futuros expedientes.

#### Expedientes

|                                                  | SUSCRIPCIÓN A NOTIFICACIÓN EN SEDE                                                                                    |
|--------------------------------------------------|----------------------------------------------------------------------------------------------------|
| Si lo desea puede suscribirse<br>administración. | e para este procedimiento al servicio de notificaciones electrónicas por comparecencia en la Sede electrónica de esta |
| Notificación electrónica                         | No                                                                                                    |
| Teléfono                                         | 333444555                                                                                                    |
| Correo electrónico                               | €u <sup>m</sup> C_l loom                                                                                              |
| Dirección                                        | CD ALMOCAL/EDE 123.01 RADCELONIA                                                                                      |

Si para el procedimiento no se permite notificación en sede, muestra solo direcciones.

### 2.3 Documentos aportados

Lista de los documentos aportados en el expediente con información de:

- Nombre del documento
- Fecha aportación
- Código Único Documento

| Documento                                         | <ul> <li>Fecha aportación</li> </ul> | Código Único Documento        |
|---------------------------------------------------|--------------------------------------|-------------------------------|
| Datos del formulario                              | 06/02/2014                           | 0762251 375776147             |
| Declaración responsable de cumplimiento normativa | 06/02/2014                           | 0761557                       |
| Documento acreditativo de identidad               | 06/02/2014                           | 1003426( 35531136             |
| Justificante de registro                          | 06/02/2014                           | 07614132 4073065              |
| Memoria descriptiva                               | 06/02/2014                           | <u>076163107</u> <u>43727</u> |

Por el Código Seguro de Verificación (CSV) se podrá acceder al propio documento.

#### 2.4 Documentos pendientes de aportar

En este bloque se mostrará la lista de documentación pendiente de aportar. Si existe en el expediente un requerimiento con los documentos pendientes de aportar se mostrará también la fecha de envío de la notificación, la fecha de notificación, el tipo de envío utilizado y el núm. de notificación.

Además se permitirá acceder a la solicitud de "Aportación de documentación" para subsanar dicha documentación.

# Documentos pendientes de aportar • Memoria descriptiva • Planos APORTAR O REVISAR LA DOCUMENTACIÓN REQUERIDA

#### 2.5 Documentos pendientes de notificación electrónica

En este apartado se mostrarán las notificaciones electrónicas pendientes de aceptar/rechazar.

| Documento                                                | Tipo Notificación            | Referencia                       | Fecha de<br>Notificación | Fecha de<br>Envío | Fecha puesta a<br>disposición | Fecha<br>limite |
|----------------------------------------------------------|------------------------------|----------------------------------|--------------------------|-------------------|-------------------------------|-----------------|
| Notificación resolución modelo 2                         | Notificación<br>fehaciente V | AY/0000004/0029/000003610        | 7/2/2014                 | 7/2/2014          |                               | 17/2/2014       |
| Notificación resolución modelo 2                         | Notificación<br>fehaciente V | <u>AY/0000004/0029/000003609</u> | 7/2/2014                 | 7/2/2014          |                               | 17/2/2014       |
| Requerimiento de subsanación y<br>mejora de la solicitud | Notificación<br>fehaciente V | AY/00000004/0029/000003604       | 6/6/2018                 | 6/2/2014          |                               | 16/2/2014       |

Además se podrá acceder al servicio de 'Buzón de notificaciones electrónicas'.

#### 2.6 Actuaciones realizadas

Muestra la lista de acciones que se han realizado en el expediente.

De cada actuación se muestra la fecha de registro y los datos de la actuación. Los documentos asociados únicamente se muestran los de SALIDA, serán accesibles a través del Código Seguro de Verificación (CSV).

| Actuación                   | Fecha 🔻 Docume |
|-----------------------------|----------------|
| Finalización del expediente | 07/02/2014     |
| Resolución (indiv)          | 07/02/2014     |
| Resolución (indiv)          | 07/02/2014     |
| Informe técnico             | 06/02/2014     |
| Alta de expediente          | 06/02/2014     |

Además se podrá acceder directamente al servicio de "Validación de documentos por CSV".

### 2.7 Anotaciones

Lista de anotaciones de entrada y salida asociadas al expediente.

| Núm.Anotación 🔺 | Sentido | Fecha registro | Remitente/Destinatario | Extracto                                                        |
|-----------------|---------|----------------|------------------------|-----------------------------------------------------------------|
| 2014000031      | Salida  | 06/02/2014     | BLANCO*VIDAL,MANUELA   | Notificación                                                    |
| 2014000033      | Salida  | 07/02/2014     | BLANCO*VIDAL,MANUELA   | Notificación                                                    |
| 2014000034      | Salida  | 07/02/2014     | BLANCO*VIDAL,MANUELA   | Notificación                                                    |
| 2014000074      | Entrada | 06/02/2014     | BLANCO*VIDAL,MANUELA   | Solicitud de Ocupacion de la via publica con instal. eventuales |

## 2.8 Otras personas relacionadas

| Otras personas relacionadas |  |                      |                |  |
|-----------------------------|--|----------------------|----------------|--|
| Actúan en calidad de        |  | Nombre               | ld.Fiscal      |  |
| Representante               |  | BLANCO*VIDAL,MANUELA | ES-010000322-Z |  |